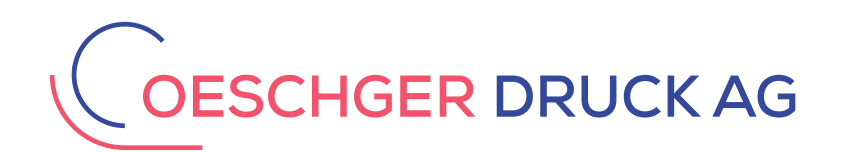

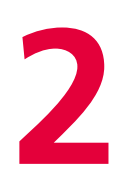

## InDesign CS6 Betriebssystem: MAC OSX

Neues Dokument einrichten
 Layout anpassen
 PDF exportieren mit Beschnitt

## InDesign CS6 Neues Dokument einrichten mit 3 mm Beschnitt

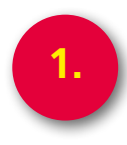

| InDesign           Id         Im         10           Image: Second X:         ↓         10           Image: Second X:         ↓         10           Image: Second X:         ↓         ↓ | Datei Bearbeiten Layout<br>Neu<br>Öffnen<br>Bridge durchsuchen<br>Zuletzt verwendete Datei öff<br>Foliovorschau                                                                                                    | Schrift Objek<br>業の<br>て業の<br>nen                                                                                                    | t Tabelle Ansicht Fens<br>Dokument ೫N<br>Buch<br>Folio<br>Bibliothek                                                                 |
|----------------------------------------------------------------------------------------------------|----------------------------------------------------------------------------------------------------|----------------------------------------------------------------------------------------------------|----------------------------------------------------------------------------------------------------|
|                                                                                                    | Foliovorschau-Einstellungen<br>Schließen<br>Speichern<br>Speichern unter<br>Einchecken<br>Kopie speichern                                                                                                    | <br>፠W<br>ድՏ<br>企衆S                                                                                                    | <ul> <li>Alle meine Dateien</li> <li>Schreibtisch</li> <li>oedb3</li> <li>Programme</li> <li>Downloads</li> <li>PDS, LOSC</li> </ul> |
|                                                                                                    | Zurück zur letzten Version<br>Platzieren<br>XML importieren<br>Adobe PDF-Vorgaben<br>Exportieren                                                                                                    | ¥D<br>►<br>¥E                                                                                                    | G 5 für CTP UND V<br>Satz (in Arbeit o. gi<br>PDF Satzherstellung OE<br>PDF Xerox-Digitald                                           |
|                                                                                                    | Dokumentvorgaben<br>Dokument einrichten                                                                                                    | \<br>\C ₩P                                                                                                    | FREIGABEN                                                                                                    |
|                                                                                                    | Benutzer<br>Dateiinformationen                                                                                                    | て合業日                                                                                                    | edb-server                                                                                                    |
|                                                                                                    | Verpacken<br><b>Druckvorgaben</b><br>Drucken<br>Broschüre drucken                                                                                                    | ℃企業P<br>▶<br>業P                                                                                                    | ex700<br>pcs-h                                                                                                    |
|                                                                                                    | Contraction of the local division of the local division of the loc | and the second division of the second division of the second divisio | user-pc                                                                                                    |

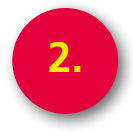

| Ś.      | InDes        | ign                                                                                                    | Datei                       | Bearb                 | eiten  | Layout      | Schrift | Objekt     | Tabelle | Ansicht | Fenster                          | Hilfe     |                |  |
|---------|--------------|----------------------------------------------------------------------------------------------------|-----------------------------|-----------------------|--------|-------------|---------|------------|---------|---------|----------------------------------|-----------|----------------|--|
| ld      | Br           | 100                                                                                                    | % •                         | •                     |        | •           |         |            |         |         |                                  |           |                |  |
|         | X: 🔺<br>Y: 🔺 |                                                                                                    | B: 🔹                        |                       |        | • ÷         | ÷       | ∆ ‡<br>∅ ‡ |         | © [P] ; | \$ 16   <mark>/</mark><br>\$ 2 2 | ▶   ‡1 Pt | ¢              |  |
|         |              |                                                                                                    |                             |                       |        |             | Neue    | s Dokumer  | nt      | TEN     |                                  |           | ks             |  |
| ×       | 44           | Do                                                                                                    | kument                      | vorgabe               | : [Ber | nutzerdefir | niert]  | ;          | •       |         | ОК                               |           | DB In<br>DB In |  |
| R       | R            |                                                                                                    | Zielr                       | nedium                | : Dru  | ck          |         | ;          | •       |         | Abbrech                          | en        | DB In          |  |
| D)<br>À | .  ↔ <br>≝   |                                                                                                    | Seitenanzahl: 1 Doppelseite |                       |        |             |         |            |         | Vo      | Vorgabe speichern                |           |                |  |
| T       | 10           | S                                                                                                    | Seitenformat: A4 +          |                       |        |             |         |            |         |         | Weniger Optionen                 |           |                |  |
|         | 0            | Breite: ÷210 mm Ausrichtung: 📦 📾                                                                                                    |                             |                       |        |             |         |            |         |         |                                  |           |                |  |
| ×       |              |                                                                                                    | Hà                          | he: 📫 2               | 297 mr | n           |         |            |         |         |                                  |           |                |  |
| 1       | <i>N</i> .   | Spalten<br>Anzahl: ÷1 Spaltenabstand: ÷4.233 mm                                                                                                    |                             |                       |        |             |         |            |         |         |                                  |           |                |  |
| Ē       | 10           | Ränder                                                                                                    |                             |                       |        |             |         |            |         |         |                                  |           |                |  |
|         |              | Oben: $$$$$ 10 mm          Links:              $$$ 10 mm            Unten:              $$$$ 10 mm               $$ $$ Rechts:              $$$ 10 mm   $ |                             |                       |        |             |         |            |         |         |                                  |           | Ŀ              |  |
| -       |              |                                                                                                    | Anschnit                    | t und Ir              | fobere | ich —       |         |            |         |         |                                  |           |                |  |
| 5       | Ξ,           |                                                                                                    |                             | c                     | Oben   | Unten       | Lin     | ks Re      | echts   |         |                                  |           |                |  |
|         |              |                                                                                                    | Anschn                      | itt: <mark>3 m</mark> | ım     | 3 mm        | 3 mm    | 3 m        | m       |         |                                  |           |                |  |
|         |              | b                                                                                                    | nfoberei                    | ch: 0 m               | ım     | 0 mm        | 0 mm    | 0 m        | m B     | ŧ       |                                  |           |                |  |
|         |              |                                                                                                    |                             |                       |        |             |         |            | GERÄTI  |         |                                  |           |                |  |

Anschnitt 3 mm

## InDesign CS6 Layout bei angeschnittenen Seiten (Beschnitt) einrichten

3.

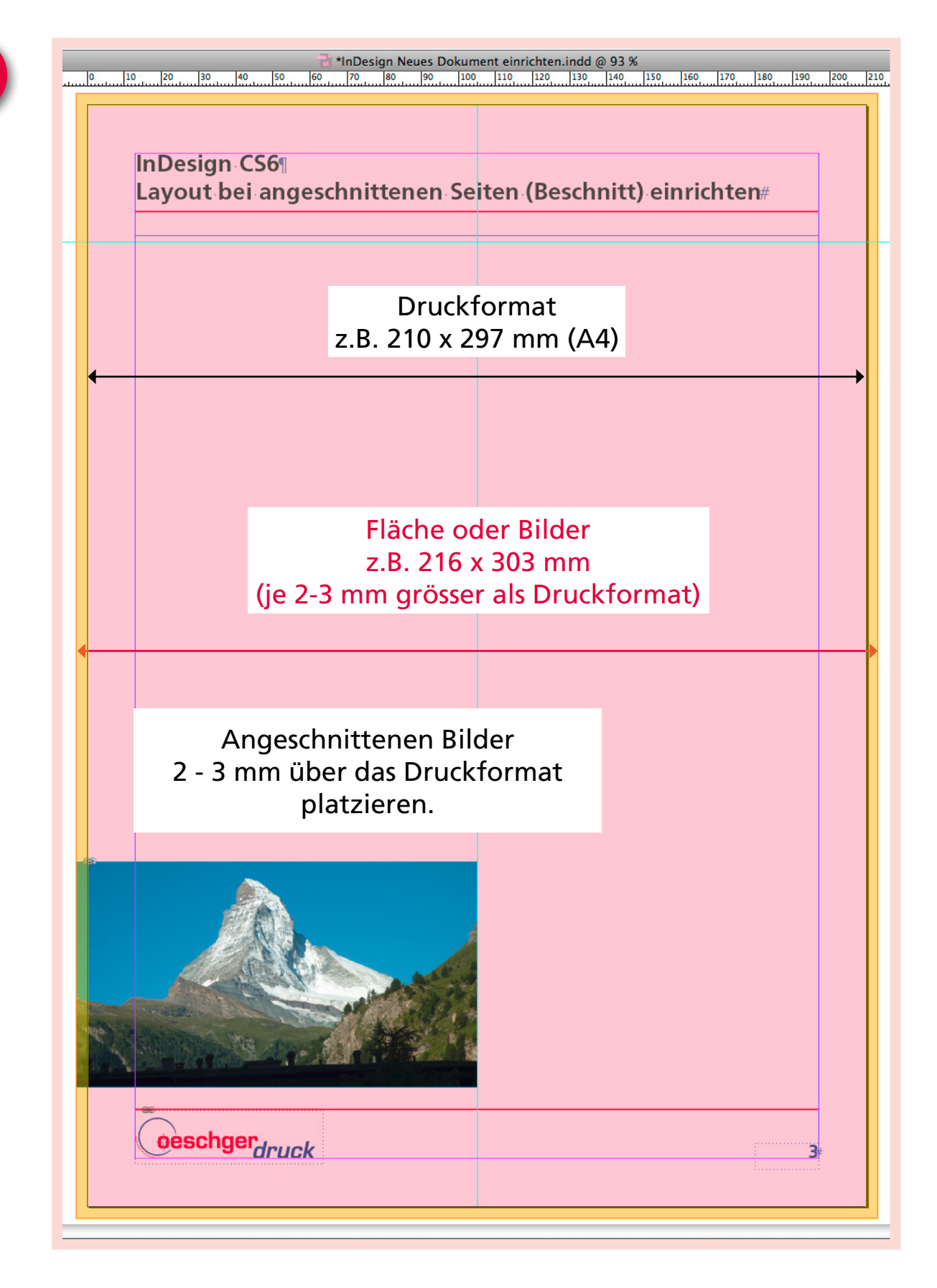